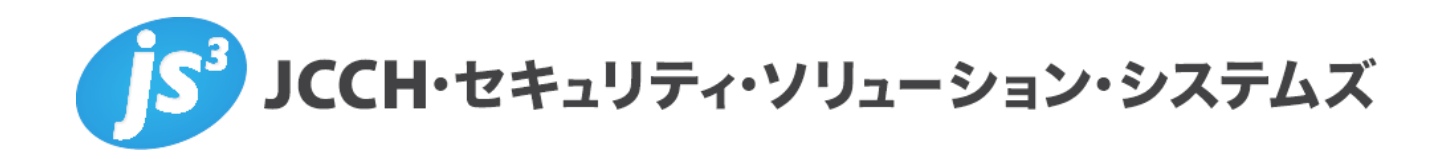

# プライベート認証局Gléas ホワイトペーパー

## AirWatchとPulse Connect Secure

デバイスコンプライアンス設定

Ver.1.0 2018 年 5 月

Copyright by JCCH Security Solution Systems Co., Ltd. All Rights reserved

- JCCH・セキュリティ・ソリューション・システムズ、JS3 およびそれらを含むロゴは日本および他の国における株式 会社 JCCH・セキュリティ・ソリューション・システムズの商標または登録商標です。Gléas は株式会社 JCCH・セキ ュリティ・ソリューション・システムズの商標です。
- その他本文中に記載されている製品名および社名は、それぞれ各社の商標または登録商標です。
- Microsoft Corporation のガイドラインに従って画面写真を掲載しています。

Copyright by JCCH Security Solution Systems Co., Ltd. All Rights reserved

### 目次

| 1. はじ   | めに                         |   |
|---------|----------------------------|---|
| 1.1.    | 本書について                     | 4 |
| 1.2.    | 本書における環境                   | 4 |
| 1.3.    | 本書における構成                   | 5 |
| 1.4.    | 証明書発行時における留意事項             | 6 |
| 2. Con  | nect Secure の設定            | 6 |
| 2.1.    | 認証サーバの設定                   | 6 |
| 2.2.    | レルム(認証)の設定                 |   |
| 3. iPac | での接続操作                     | 9 |
| 3.1.    | Pulse Secure クライアントのインストール | 9 |
| 3.2.    | デバイス証明書の配信                 |   |
| 3.3.    | Pulse Secure から接続          |   |
| 4. 問い   | 合わせ                        |   |

### 1. はじめに

#### 1.1. 本書について

本書では弊社製品「プライベート認証局Gléas」と、ヴイエムウェア社のデジタル ワークスペース・プラットフォーム VMware Workspace ONEの一機能、 「VMware AirWatch」(MDM機能部分)とを連携させモバイルデバイスにプッシ ュ配布したデバイス証明書を利用して、Pulse Secure社のSSL-VPN装置「Pulse Connect Secure」へのログイン時にデバイス属性を参照した認証をおこなう環境 を構築するための設定例を記載します。

本書に記載の内容は、弊社の検証環境における動作を確認したものであり、あら ゆる環境での動作を保証するものではありません。弊社製品を用いたシステム構 築の一例としてご活用いただけますようお願いいたします。

弊社では試験用証明書の提供も行っております。検証などで必要な場合は、最終 項のお問い合わせ先までお気軽にご連絡ください。

### 1.2. 本書における環境

本書における手順は、以下の環境で動作確認を行っています。

- Pulse Connect Secure (バージョン8.3R3 (build 59199))
   ※以後、「Connect Secure」と記載します
- モバイルデバイス管理:VMware AirWatch 9.3.0.7
   ※以後、「AirWatch」と記載します
- JS3 プライベート認証局Gléas (バージョン1.16.9)
   ※以後、「Gléas」と記載します
- クライアント:iPad Air2 (iOS 11.2.6) / Pulse Secure (バージョン6.5.2.74525)
   ※以後、「iPad」と記載します

以下については、本書では説明を割愛します。

- Connect Secureの基本設定および電子証明書認証の設定
   ※Connect Secureでのクライアント証明書認証に関する設定について、弊社では以下の URLでドキュメントを公開しております
   参考URL: https://www.gleas.jp/news/whitepaper/pulse-connect-secure
- AirWatchでの基本設定や、順守ポリシーの設定方法
- AirWatchと、Gléasとのクライアント証明書発行の連携設定

#### 4 / 12

※AirWatchとGléasの証明書発行およびプッシュ配信に関する連携設定について、弊社では以下のURLでドキュメントを公開しています https://www.gleas.jp/news/whitepaper/airwatch

- Gléasでのユーザ登録やクライアント証明書発行などの基本設定
- iPadでのネットワーク設定などの基本設定、クライアントソフトPulse Secureのインストール方法

これらについては、各製品のマニュアルをご参照いただくか、各製品を取り扱っている販売店にお問い合わせください。

### 1.3. 本書における構成

本書では、以下の構成で検証を行っています。 Pulse Connect Secure ポリシ達守 チェック Airwatch SL-VPN接続 「「「「「」」」」 SL-VPN接続 「「」」」」 「Pad」 「「」」」」 Cléant から 改行 たかた UDID 時 初

- 1. AirWatch管理下のiPadに対し、Gléasから発行されたUDID情報を含むデバイ ス証明書がプッシュ配信される。
- 2. デバイスはConnect Secureにアクセスする
- 3. Connect Secureは、デバイス証明書による認証をおこなう。
- 4. Connect Secureは、証明書からUDIDを取得し、AirWatchに対しそのUDIDを 持つデバイスの属性情報をリクエストし、AirWatchはその情報を返す。
- Connect Secureは、AirWatchでのデバイス順守ポリシーを満たしている場合 は接続を許可し、そうでない場合は接続を拒否する (本ドキュメントでは、これを「デバイスコンプライアンスチェック」と呼び ます)

### 1.4. 証明書発行時における留意事項

AirWatchでの証明書テンプレート設定(要求テンプレート)で、サブジェクト名を"CN={DeviceUid}"としておきます。

| 証明書テンプレートの通  | 自加/編集          |   |
|--------------|----------------|---|
| 名前*          | sample         |   |
| 説明           |                |   |
| 認証局*         | Test CA        | * |
| プロファイル ID*   | 0              |   |
| プロダクトコード*    | 0              |   |
| 有効期間 (年)*    | 1.             | * |
| サブジェクト名      | CN={DeviceUid} | + |
| 証明書の自動更新     |                |   |
| 証明書の取り消しを有効化 | (i)            |   |

### 2. Connect Secureの設定

2.1. 認証サーバの設定

AirWatch を認証サーバとして設定します。

管理者画面左側のメニューより[Authentication] > [Auth. Server]と進み、右側の 「New:」のドロップダウンより[MDM Server]を選択し、 [New Server…]ボタンを クリックします。

| Auth | entication Servers |  |  |
|------|--------------------|--|--|
|      |                    |  |  |

MDM サーバの設定ページに遷移するので、以下を設定します。

- Name:には、任意の認証サーバの名称を入力
- Type:には、[Air Watch]を選択
- Server URL: には、AirWatch のホスト名を入力(https://.....)
- Username:には、AirWatch の管理ユーザ名を入力

- Password: には、上記ユーザのパスワードを入力
- Tenant Code: には、AirWatchAPI サービスの API キーを入力
   ※API キーは AirWatch の管理コンソールから[グループと設定] > [すべての設定] > [高度な
   設定] > [API] > [REST API]と進むと表示されます

|              |           | 全般      | 認証 | 高度な設定 |  |
|--------------|-----------|---------|----|-------|--|
| 現在の設定        | ○總承 ●     | オーバーライド |    |       |  |
| API アクセスを有効化 | 有効        | 無助      |    |       |  |
| ●<br>追<br>加  |           |         |    |       |  |
| ナービス         | アカウント タイプ | API キー  |    | 説明    |  |

 ● ID Template:に "<certDN.CN>" (デフォルト値)を指定、ID Type:に、[UDID]を 選択し、証明書サブジェクトの CN がデバイスの UDID として扱われるよう設 定

| * Name: airwat                                                                                                    | tch                                                                                                    | Label to reference this server.                                                                                                    |                                                                                                    |
|----------------------------------------------------------------------------------------------------|----------------------------------------------------------------------------------------------------|----------------------------------------------------------------------------------------------------|----------------------------------------------------------------------------------------------------|
| Туре: Ор                                                                                                    | ulse Workspace                                                                                                    | e                                                                                                    |                                                                                                    |
| A                                                                                                    | vir Watch                                                                                                    |                                                                                                    |                                                                                                    |
| OM                                                                                                    | 1obile Iron                                                                                                    |                                                                                                    |                                                                                                    |
|                                                                                                    |                                                                                                    |                                                                                                    |                                                                                                    |
|                                                                                                    |                                                                                                    |                                                                                                    |                                                                                                    |
| Server                                                                                                    |                                                                                                    |                                                                                                    |                                                                                                    |
| Server Url:                                                                                                    |                                                                                                    | https:// as.awmdm.com/                                                                                                    |                                                                                                    |
| Viewer Url:                                                                                                    |                                                                                                    |                                                                                                    | Link in Active Users to MDM server's device deta                                                                                                    |
|                                                                                                    |                                                                                                    | For example: https://cn11.airwatchportals.com/AirWatch/Device:                                                                                                    | s/DeviceDetails/ <deviceattr.deviceid></deviceattr.deviceid>                                                                                                    |
| " Request Tim                                                                                                    | neout:                                                                                                    | 15                                                                                                    | seconds (5 - 60)                                                                                                    |
|                                                                                                    |                                                                                                    |                                                                                                    |                                                                                                    |
| Administrator                                                                                                    |                                                                                                    |                                                                                                    |                                                                                                    |
|                                                                                                    |                                                                                                    |                                                                                                    |                                                                                                    |
| * Username:                                                                                                    |                                                                                                    | minim@jcch-sss.com                                                                                                    |                                                                                                    |
| * Password:                                                                                                    |                                                                                                    |                                                                                                    |                                                                                                    |
|                                                                                                    | 1                                                                                                    |                                                                                                    |                                                                                                    |
| * Tenant Cod                                                                                                    | e:                                                                                                    |                                                                                                    |                                                                                                    |
| * Tenant Cod<br>Test Conner<br>Device Identifier                                                                                                    | e:                                                                                                    |                                                                                                    |                                                                                                    |
| <ul> <li>Tenant Cod</li> <li>Test Conner</li> <li>Device Identifier</li> <li>Please check the</li> </ul>                                             | e:                                                                                                    | Users > Authentication > [Realm] > Authentication Policy > Cer                                                                                                    | rtificate page. For example, enable "Allow all users and rememb                                                                                                    |
| <ul> <li>Tenant Cod</li> <li>Test Conner</li> <li>Device Identifier</li> <li>Please check #</li> <li>ID Template:</li> </ul>                         | e: [<br>ction]<br>r<br>he options on the<br><certdn.cn></certdn.cn>                                                                                                    | Users > Authentication > [Realm] > Authentication Policy > Cer<br>Template for constructing device                                                                                                    | rtificate page. For example, enable "Allow all users and rememb<br>identifier from certificate attributes.                                                                                                    |
| * Tenant Cod<br>Test Conne<br>Device Identifier<br>Please check th<br>ID Template:                                                                   | e:<br>ction<br>the options on the<br><certdn.cn><br/>The template can<br/>available.</certdn.cn>                                                                                                    | Users > Authentication > [Realm] > Authentication Policy > Cer<br>Template for constructing device<br>contain textual characters as well as variables for substitution.                                                                                                    | rtificate page. For example, enable "Allow all users and rememb<br>identifier from certificate attributes.<br>Variables should be endosed in angle brackets like this <variab< td=""></variab<>                                                             |
| * Tenant Cod<br>Test Conne<br>Device Identifier<br>Please check th<br>ID Template:                                                                   | e:<br>ction<br>r<br>he options on the<br><certdn.cn><br/>The template can<br/>available.<br/>Examples:</certdn.cn>                                                                                                    | Users > Authentication > [Realm] > Authentication Policy > Cer<br>Template for constructing device<br>contain textual characters as well as variables for substitution.1                                                                                                    | rtificate page. For example, enable "Allow all users and rememb<br>identifier from certificate attributes.<br>Variables should be enclosed in angle brackets like this <variab< td=""></variab<>                                                            |
| * Tenant Cod<br>Test Conne<br>Device Identifier<br>Please check th<br>ID Template:                                                                   | e:<br>ction<br>r<br>r<br>r<br>r<br>r<br>r<br>r<br>r<br>r                                                                                                    | Users > Authentication > [Realm] > Authentication Policy > Cer<br>Template for constructing device<br>contain textual characters as well as variables for substitution. I<br>First CN from the subject DN                                                                                                    | rtificate page. For example, enable "Allow all users and rememb<br>Identifier from certificate attributes.<br>Variables should be enclosed in angle brackets like this «variab                                                                              |
| * Tenant Cod<br>Test Conne<br>Device Identifier<br>Please check th<br>ID Template:                                                                   | e:<br>ction<br>r<br>r<br>r<br>r<br>r<br>r<br>r<br>r<br>r                                                                                                    | Users > Authentication > [Realm] > Authentication Policy > Cer<br>Tamplate for constructing device<br>contain textual characters as well as variables for substitution. '<br>First CN from the subject DN<br>mber> Certificate serial number<br>work Where you can be:                                                                                                    | rtificate page. For example, enable "Allow all users and remembr<br>identifier from certificate attributes.<br>Variables should be enclosed in angle brackets like this «variabl                                                                            |
| <ul> <li>Tenant Cod</li> <li>Test Conne</li> <li>Device Identifier</li> <li>Please check #</li> <li>ID Template:</li> </ul>                          | e:<br>ction<br>r he options on the<br><certdn.cn><br/>The template can available.<br/>Examplas:<br/><certmtr.serialbux<br><certattr.althame< td=""><td>Users &gt; Authentication &gt; [Realm] &gt; Authentication Policy &gt; Cer<br/>Template for constructing device<br/>contain textual characters as well as variables for substitution. '<br/>First CN from the subject DN<br/>mber&gt; Certificate serial number<br/>Society Waters societ and the subject DN<br/>mber - Certificate serial number<br/>Society Waters societ and the subject DN<br/>Email The Email alternate name</td><td>rtificate page. For example, enable "Allow all users and remembr<br/>identifier from certificate attributes.<br/>Variables should be enclosed in angle brackets like this «variabl</td></certattr.althame<></certmtr.serialbux<br></certdn.cn>                                                                                                    | Users > Authentication > [Realm] > Authentication Policy > Cer<br>Template for constructing device<br>contain textual characters as well as variables for substitution. '<br>First CN from the subject DN<br>mber> Certificate serial number<br>Society Waters societ and the subject DN<br>mber - Certificate serial number<br>Society Waters societ and the subject DN<br>Email The Email alternate name                                                                                                    | rtificate page. For example, enable "Allow all users and remembr<br>identifier from certificate attributes.<br>Variables should be enclosed in angle brackets like this «variabl                                                                            |
| <ul> <li>Tenant Cod         Test Conne     </li> <li>Device Identifier         Please check #         ID Template:     </li> </ul>                   | e:<br>ction<br>ha options on the<br>< <u>certON.CN&gt;</u><br>The template can<br>available.<br>Examples:<br><certon.cn><br/><certon.cn><br/><certon.cn< td=""><td>Users &gt; Authentication &gt; [Realm] &gt; Authentication Policy &gt; Cer<br/>Template for constructing device<br/>contain textual characters as well as variables for substitution.<br/>First CN from the subject DN<br/>mber&gt; Certificate serial number<br/>Soci2 Where soci can be!<br/>Email The Email attenate name<br/>UPN The Principal Name sharnate name</td><td>rtificate page. For example, enable "Allow all users and remembi<br/>identifier from certificate attributes.<br/>Variables should be enclosed in angle brackets like this «variabl</td></certon.cn<></certon.cn></certon.cn> | Users > Authentication > [Realm] > Authentication Policy > Cer<br>Template for constructing device<br>contain textual characters as well as variables for substitution.<br>First CN from the subject DN<br>mber> Certificate serial number<br>Soci2 Where soci can be!<br>Email The Email attenate name<br>UPN The Principal Name sharnate name                                                                                                    | rtificate page. For example, enable "Allow all users and remembi<br>identifier from certificate attributes.<br>Variables should be enclosed in angle brackets like this «variabl                                                                            |
| * Tenant Cod<br>Test Conne<br>Device Identifier<br>Please check th<br>ID Template:                                                                   | e:<br>ction<br>he options on the<br>certDN.CN><br>The template can<br>available.<br>Examples:<br>certDN.CN><br>certAttr.aittiame                                                                                                    | Users > Authentication > [Realm] > Authentication Policy > Cer<br>Template for constructing device<br>contain textual characters as well as variables for substitution."<br>First OI from the subject DI<br>mber> Certificate serial number<br>.cock> Where xock can be:<br>Email: The Email alternate name<br>UPIN The Principal Rame alternate name<br>                                                                                                    | rtificate page. For example, enable "Allow all users and remembr<br>identifier from certificate attributes.<br>Variables should be enclosed in angle brackets like this <variabl< td=""></variabl<>                                                         |
| <ul> <li>Tenant Cod</li> <li>Test Conne</li> <li>Device Identifies</li> <li>Please check #</li> <li>ID Template:</li> </ul>                          | e:<br>ction<br>+ e options on the<br><certdn.cn><br/>The template can<br/>available.<br/>Examples:<br/><certdn.cp><br/><certattr.alt tame<br=""><certdntext><br/>certONText&gt;</certdntext></certattr.alt></certdn.cp></certdn.cn>                                                                                                    | Users > Authentication > [Realm] > Authentication Policy > Cer<br>Template for constructing device<br>contain textual characters as well as variables for substitution."<br>First CN from the subject DN<br>mber> Certificate serial number<br>socc> Where socc can be:<br>Email The Email alternate name<br>UPN The Principal Name alternate name<br>etc<br>The complete subject DN<br>The toxt "cert" followed by the first CN from the subject                                                                                                    | rtificate page. For example, enable "Allow all users and rememb<br>identifier from certificate attributes.<br>Variables should be enclosed in angle brackets like this «variabl                                                                             |
| * Tenant Cod<br>Test Conne<br>Device Identifier<br>Please check th<br>ID Template:                                                                   | e:<br>ction<br>he options on the<br>ccetDN.CN><br>The template can<br>available.<br>Examples:<br>ccetDN.CN><br>ccetAttr.aitName<br><cetdntext><br/>certDNText&gt;<br/>certDNText&gt;<br/>certDNText&gt;<br/>certDNText&gt;<br/>certDNText&gt;<br/>certDNText&gt;<br/>certDNText&gt;</cetdntext>                                                                                                    | Users > Authentication > [Realm] > Authentication Policy > Cer<br>Template for constructing device<br>contain textual characters as well as variables for substitution."<br>First OR from the subject DN<br>mber> Certificate serial number<br>cox> Where sock can be:<br>Email: The Email alternate name<br>UPN The Frincipal Tame alternate name<br>etc<br>The complete subject DN<br>The text "cert" followed by the first CN from the subject<br>Universal Unique<br>Identifier                                                                           | rtificate page. For example, enable "Allow all users and rememb<br>identifier from certificate attributes.<br>Variables should be enclosed in angle brackets like this <variable< td=""></variable<>                                                        |
| <ul> <li>Tenant Cod<br/>Test Conne</li> <li>Device Identifier</li> <li>Please check Ø</li> <li>ID Template:</li> <li>ID</li> </ul>                   | e:<br>ction<br>+                                                                                                    | Users > Authentication > [Realm] > Authentication Policy > Cer<br>Tamplate for constructing device<br>contain textual characters as well as variables for substitution. I<br>First CN from the subject DN<br>mber> Cartificate serial number<br>                                                                                                    | rtificate page. For example, enable "Allow all users and rememb<br>identifier from certificate attributes.<br>Variables should be enclosed in angle brackets like this <variable<br>should be enclosed in angle brackets like this startable.</variable<br> |
| <ul> <li>Tenant Cod<br/>Test Conne</li> <li>Device Identifies</li> <li>Please check #</li> <li>ID Template:</li> <li>ID</li> </ul>                   | e:<br>ction<br>+                                                                                                    | Users > Authentication > [Realm] > Authentication Policy > Cer<br>Template for constructing device<br>contain textual characters as well as variables for substitution. '<br>First CN from the subject DN<br>mber> Certificate serial number<br>work? Where sock can be:<br>Email The Email alternate name<br>UPN The Principal Kame alternate name<br>UPN The Principal Kame alternate name<br>etc<br>The complete subject DN<br>The text "cert-" followed by the first CN from the subject<br>Universal Unique<br>Identifier<br><b>ber</b><br>Unique Device | rtificate page. For example, enable "Allow all users and remembr<br>identifier from certificate attributes.<br>Variables should be enclosed in angle brackets like this «variabl                                                                            |
| <ul> <li>Tenant Cod         Test Conne     </li> <li>Device Identifier         Please check #         ID Template:     </li> <li>ID Type:</li> </ul> | e:<br>ction<br>+ e options on the<br>< <u>certDN.CN&gt;</u><br>< <u>certDN.Test</u><br>< <u>certDN.Test</u>                                                                                                    | Users > Authentication > [Realm] > Authentication Policy > Cer<br>Template for constructing device<br>contain textual characters as well as variables for substitution. I<br>First CN from the subject DN<br>mber> Cartificate serial number<br>                                                                                                    | rtificate page. For example, enable "Allow all users and rememb<br>identifier from certificate attributes.<br>Variables should be enclosed in angle brackets like this <variable<br>DM</variable<br>                                                        |
| * Tenant Cod<br>Test Conne<br>Device Identifie<br>Please check th<br>ID Template:                                                                    | e:<br>ction<br>+                                                                                                    | Users > Authentication > [Realm] > Authentication Policy > Cer<br>Template for constructing device<br>contain textual characters as well as variables for substitution. I<br>First CN from the subject DN<br>mber> Certificate serial number<br>                                                                                                    | rtificate page. For example, enable "Allow all users and rememb<br>identifier from certificate attributes.<br>Variables should be enclosed in angle brackets like this <variable<br>DM</variable<br>                                                        |

上記の設定後、[Save Changes]をクリックして保存します。

2.2. レルム (認証)の設定

左側のメニューより[User Realms] > [New User Realm]をクリックします。 レルムの作成画面に移動しますので、General タブで以下の設定を行います。

- Name:には、<br/>
  一意のレルム名称を入力
- Authentication:には、Auth. ServerでCertificate Serverとして設定したものを 選択
- Device Attributes:には、2.1項で設定したMDMサーバを選択

| <sup>c</sup> Name:<br>Description:                                                                                      | test                                                                                                    |
|----------------------------------------------------------------------------------------------------|----------------------------------------------------------------------------------------------------|
|                                                                                                    | h                                                                                                    |
|                                                                                                    |                                                                                                    |
|                                                                                                    | $\Box$ When editing, start on the Role Mapping page                                                                                         |
| Servers                                                                                                    | When editing, start on the Role Mapping page                                                                                                |
| Servers<br>Specify the servers to use for authentication                                                                | When editing, start on the Role Mapping page<br>on and authorization. To create or manage servers, see the <u>Servers</u> page              |
| Servers<br>specify the servers to use for authentication                                                                | When editing, start on the Role Mapping page on and authorization. To create or manage servers, see the <u>Servers</u> page gleas           |
| Servers<br>specify the servers to use for authentication<br>Authentication:<br>User Directory/Attribute:                | When editing, start on the Role Mapping page on and authorization. To create or manage servers, see the <u>Servers</u> page gleas Vone      |
| Servers<br>Specify the servers to use for authentication<br>Authentication:<br>User Directory/Attribute:<br>Accounting: | When editing, start on the Role Mapping page on and authorization. To create or manage servers, see the <u>Servers</u> page gleas None None |

※ユーザ認証を追加したい場合など、[Enable additional authentication server]にチェックをすることにより、追加の認証方式を設定することが可能です

Role Mapping の設定画面に遷移するので、[New Rule…]をクリックし、以下の設定をおこないます。

- Rule based on:には、[Device Attribute]を選択し、[Update]をクリック
- Name:には、任意の識別名称を入力
- [Attribute]ボタンをクリックし、"ComplianceStatus"を追加

| Attributes                                             |   |                             |
|--------------------------------------------------------|---|-----------------------------|
| BlockLevelEncryption<br>complianceReason               |   | Attribute: ComplianceStatus |
| ComplianceStatus                                       |   |                             |
| CompromisedStatus<br>DataProtectionEnabled<br>deviceId |   | Save Changes                |
| deviceName                                             | ~ |                             |

- Attribute:には、[ComplianceStatus]を選択し、[Update]をクリック
- 条件として、[is:]を選択し、テキストボックスに"Compliant"を入力
- Then assign these roles に、割り当てるロールを指定

| User Realms > test > Role Mapping > Role Mapping Rule                                                                                                    |
|----------------------------------------------------------------------------------------------------|
| Rule based on: Device attribute V Update                                                                                                    |
| * Name: deviceCompliaceCheck                                                                                                    |
| Rule:If device has any of the following attribute values                                                                                                    |
| Attribute:       ComplianceStatus       Attributes         is       Compliant       If more than one value for this attribute                                                                                                    |
| then assign these roles                                                                                                    |
| Available Poloc: Solocted Poloc:                                                                                                    |
| Add ->     Users       Remove     Image: Construction of the second second sec |
| · ·                                                                                                    |
| ☐ Stop processing rules when this rule matches<br>To manage roles, see the <u>Roles</u> configuration page.                                                                                                    |
| Save Changes                                                                                                    |
| Save Changes Save + New                                                                                                    |

上記の設定後、[Save Changes]をクリックして保存します。

### 3. iPad での接続操作

### 3.1. Pulse Secure クライアントのインストール

iPadでPulse Secureを利用する場合は、クライアントソフトウェアのダウンロード が必要です。App Store より事前にインストールをおこないます。 本書ではPulse Secureのインストール方法については割愛します。

3.2. デバイス証明書の配信

AirWatchの管理下になり適切なプロファイルが適用されたiPadには、AirWatchより 自動的にデバイス証明書、および(VPNプロファイルの設定もなされていれば)Pulse Secureクライアントの設定がプッシュ配信されます。

### 3.3. Pulse Secureから接続

Airwatchでは、iPadはポリシー順守状態にしておきます。

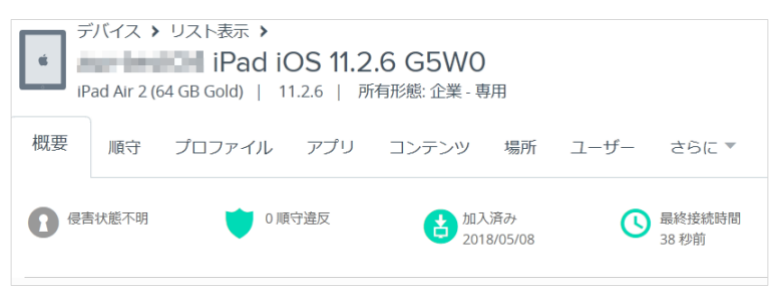

Pulse Secureクライアントを起動し[接続]ボタンをタップすると、バックグラウン ドでクライアント証明書を利用した認証を行いVPNの接続がおこなわれます。 ※提示可能な証明書が複数ある場合は、選択ダイアログが表示されます

以下はPulse Secureクライアントから接続した画面です。

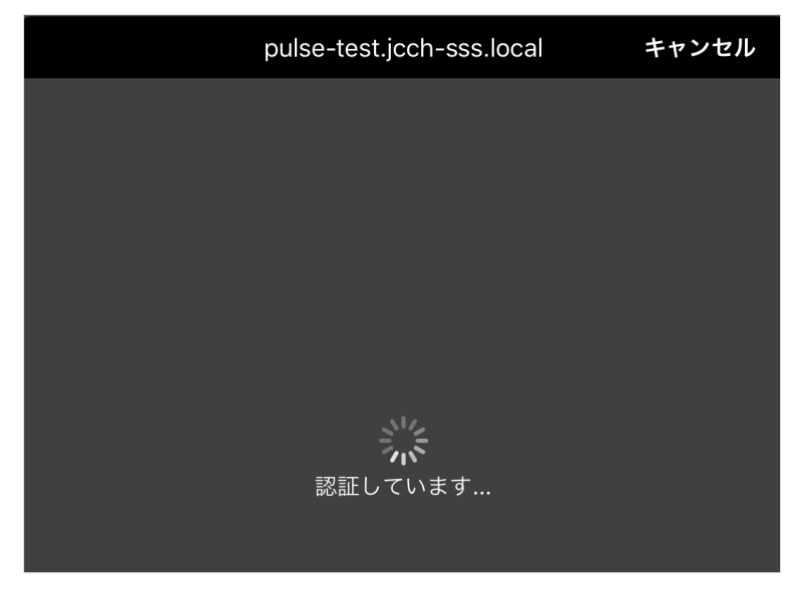

接続成功すると、通知エリアに VPN アイコンが表示されます。

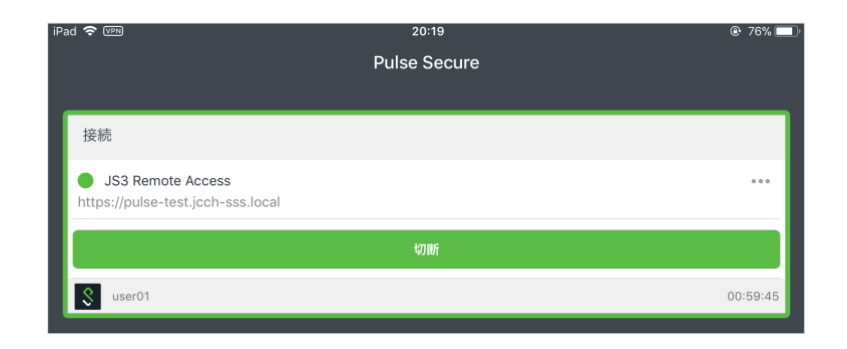

Connect Secureのイベントログに、AirwatchのAPIから取得したデバイス属性情報 が表示されます。そこを見ると、ロールマッピングルールで設定した通り ComplianceStatusという属性が含まれていることがわかります。

次に、AirWatchでiPadを順守違反の状態にします。

| F IF | デバイス > リスト表示 ><br>iPad iOS 11.2.6 G5W0<br>IPad Air 2 (64 GB Gold)   11.2.6   所有形態: 企業 - 専用 |        |     |           |               |   |                |  |
|------|--------------------------------------------------------------------------------------------|--------|-----|-----------|---------------|---|----------------|--|
| 概要   | 概要 順守 プロファイル アプリ コンテンツ 場所 ユーザー さらに 🔻                                                       |        |     |           |               |   |                |  |
| 日。侵害 | 售状態不明                                                                                      | 🔰 1 Да | 守違反 | 也入<br>201 | 済み<br>8/05/08 | S | 最終接続時間<br>1 分前 |  |

この状態でVPN接続をおこなうと、接続に失敗します。

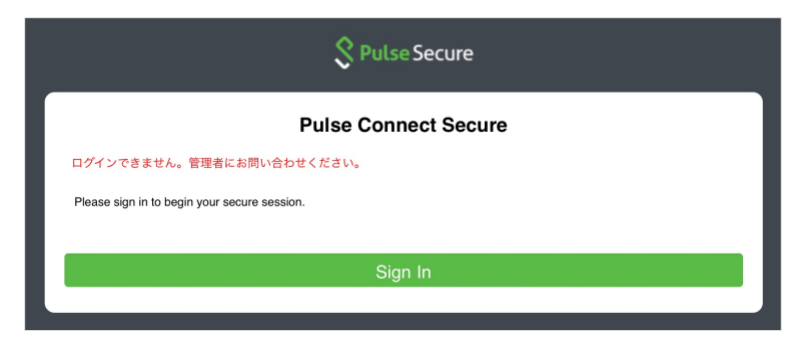

Connect Secure の イ ベ ン ト ロ グ を 見 る と 、 AirWatch か ら 取 得 し た ComplianceStatus属性が"NonCompliant"となっていることがわかります。

ive - [127.0.0.1] System()[] - airwatch Response 1234567891: Status: 200: {…,"ComplianceStatus":"NonCompliant",…}

ロールマッピングルールに該当するものがないため、ログイン失敗となります。 このときConnect Secureのユーザアクセスログには、"Login failed. Reason: No Roles"と表示されます。

### 4. 問い合わせ

ご不明な点がございましたら、以下にお問い合わせください。

### ■Connect Secureに関するお問い合わせ先

パルスセキュアジャパン株式会社 Tel: 03-6809-6836 Mail: info\_jp@pulsesecure.net

### ■Workspace ONE(Airwatch)に関するお問い合わせ先

ヴイエムウェア株式会社 URL:https://www.vmware.com/jp/company/contact.html

#### ■Gléasや検証用の証明書に関するお問い合わせ

株式会社JCCH・セキュリティ・ソリューション・システムズ Tel: 050-3821-2195 Mail: sales@jcch-sss.com